## 彰化縣數位學習師生單一帳號系統 (EIP 系統)

## 114/7/7 系統正式上線

https://eip.chc.edu.tw

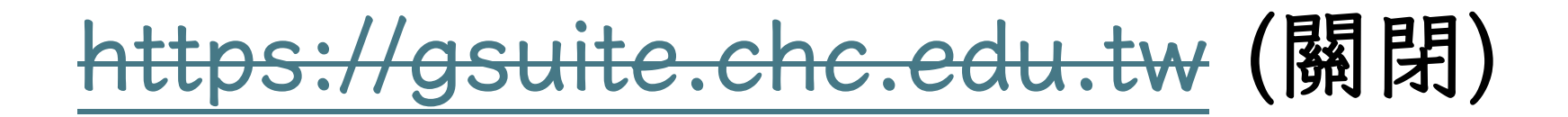

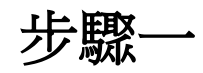

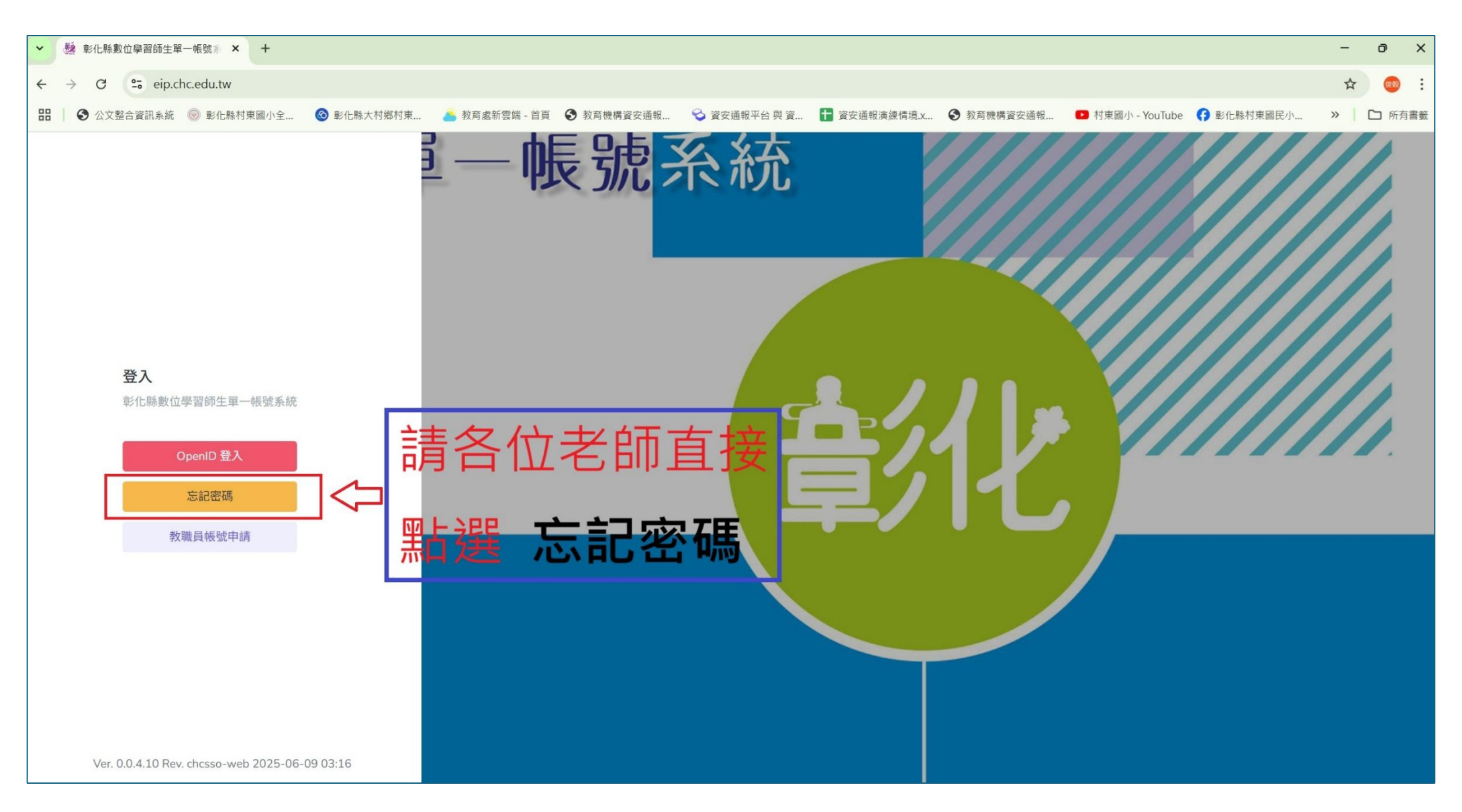

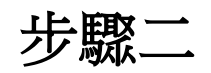

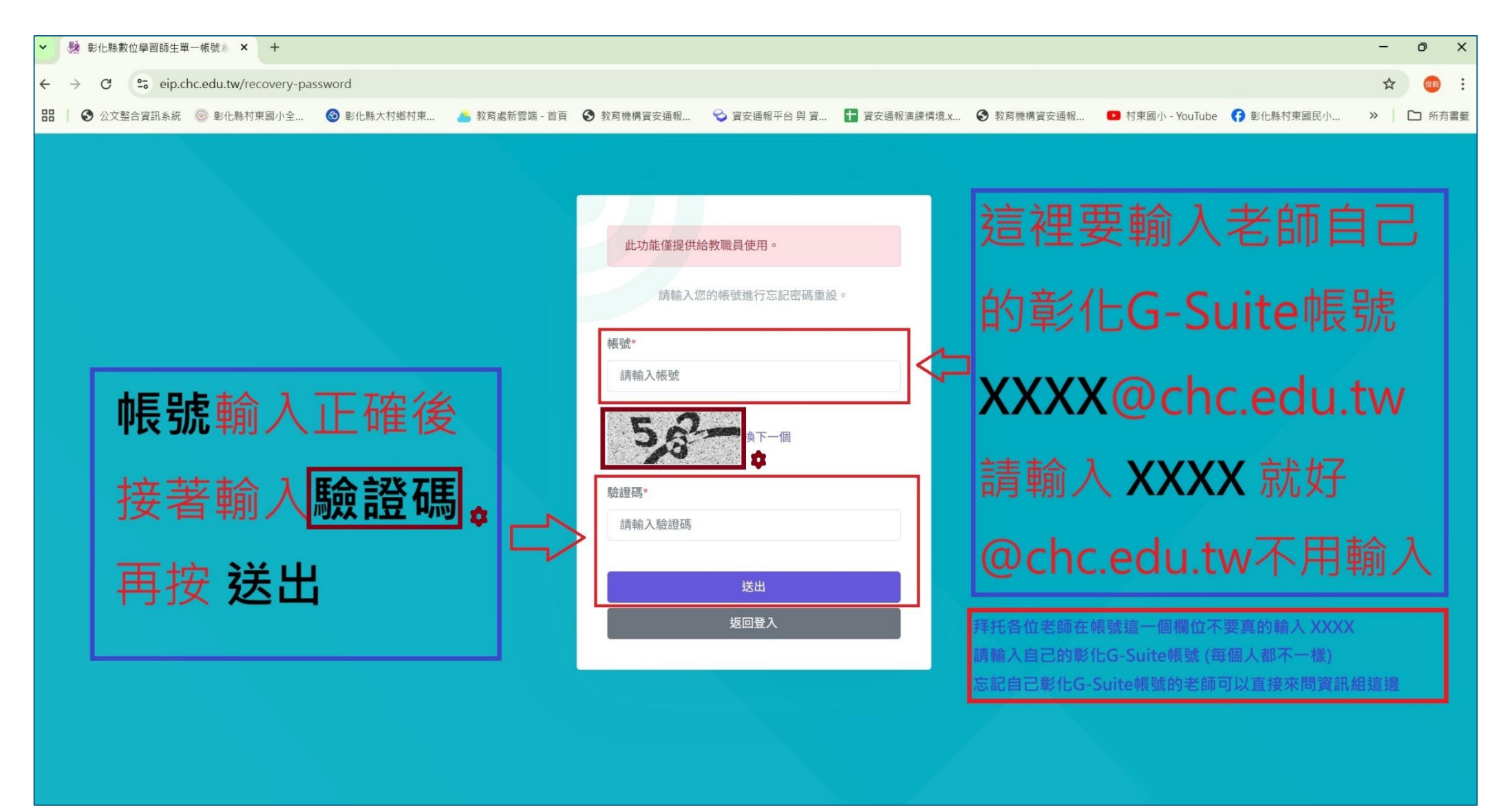

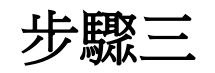

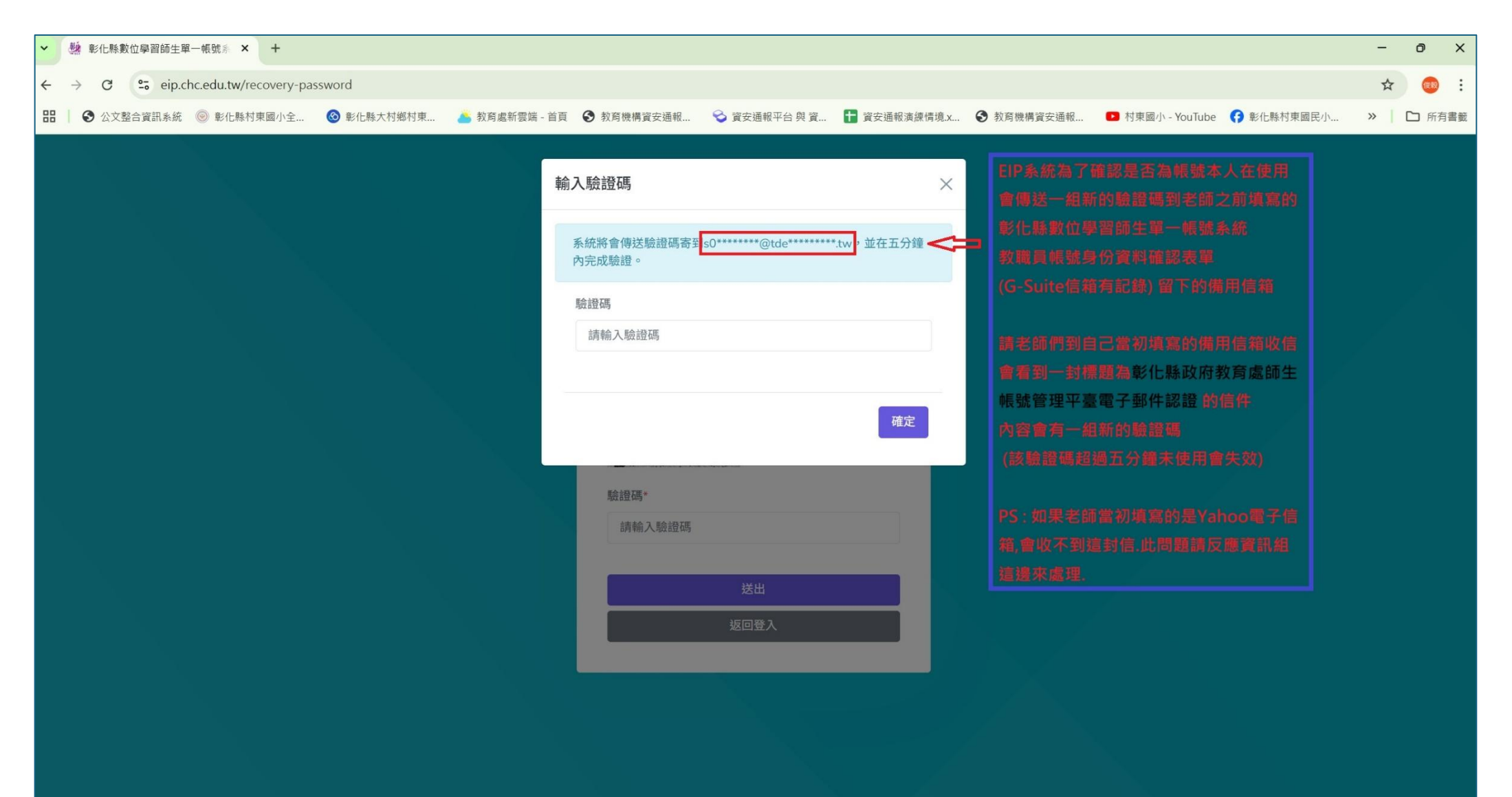

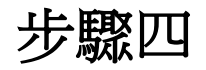

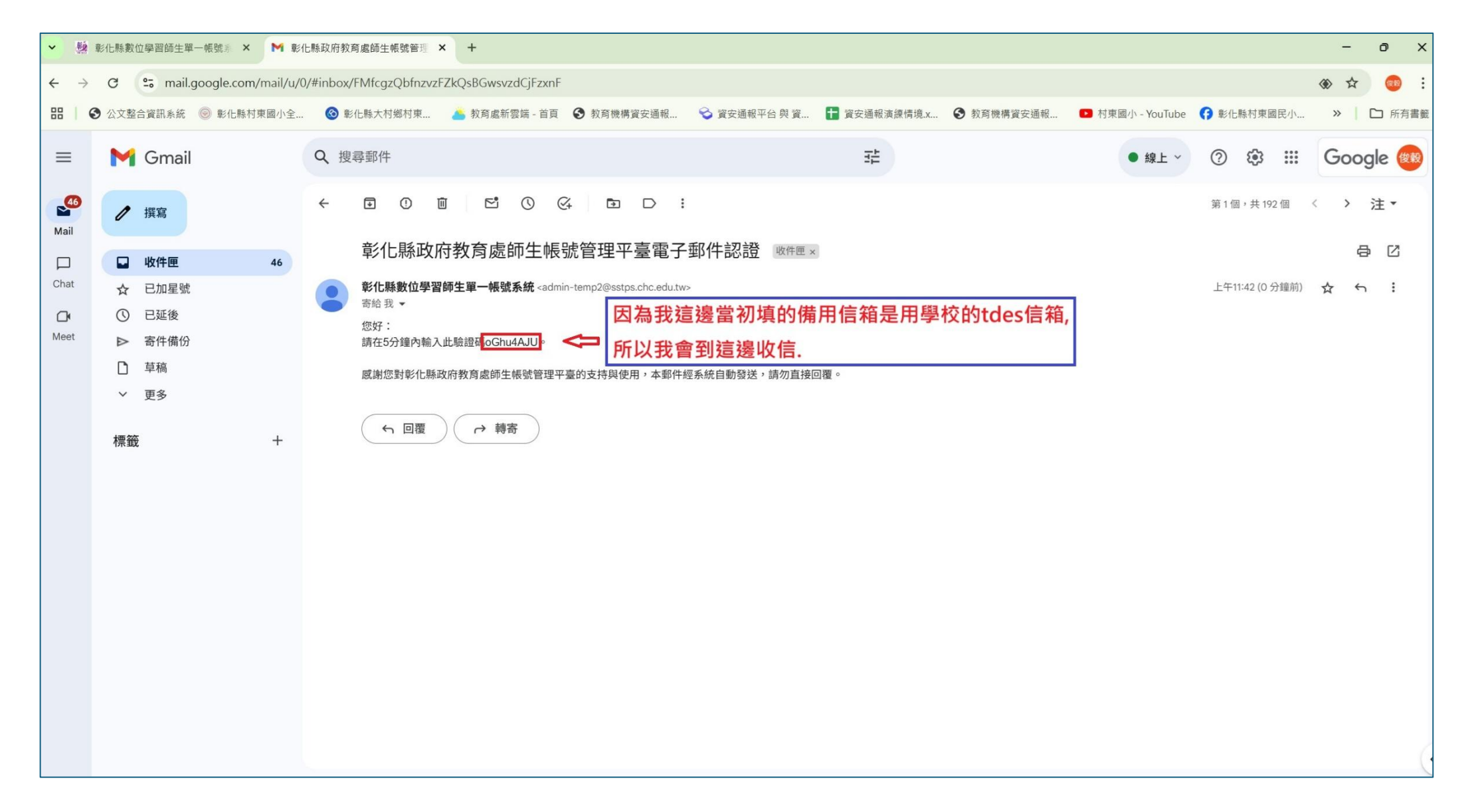

步驟五

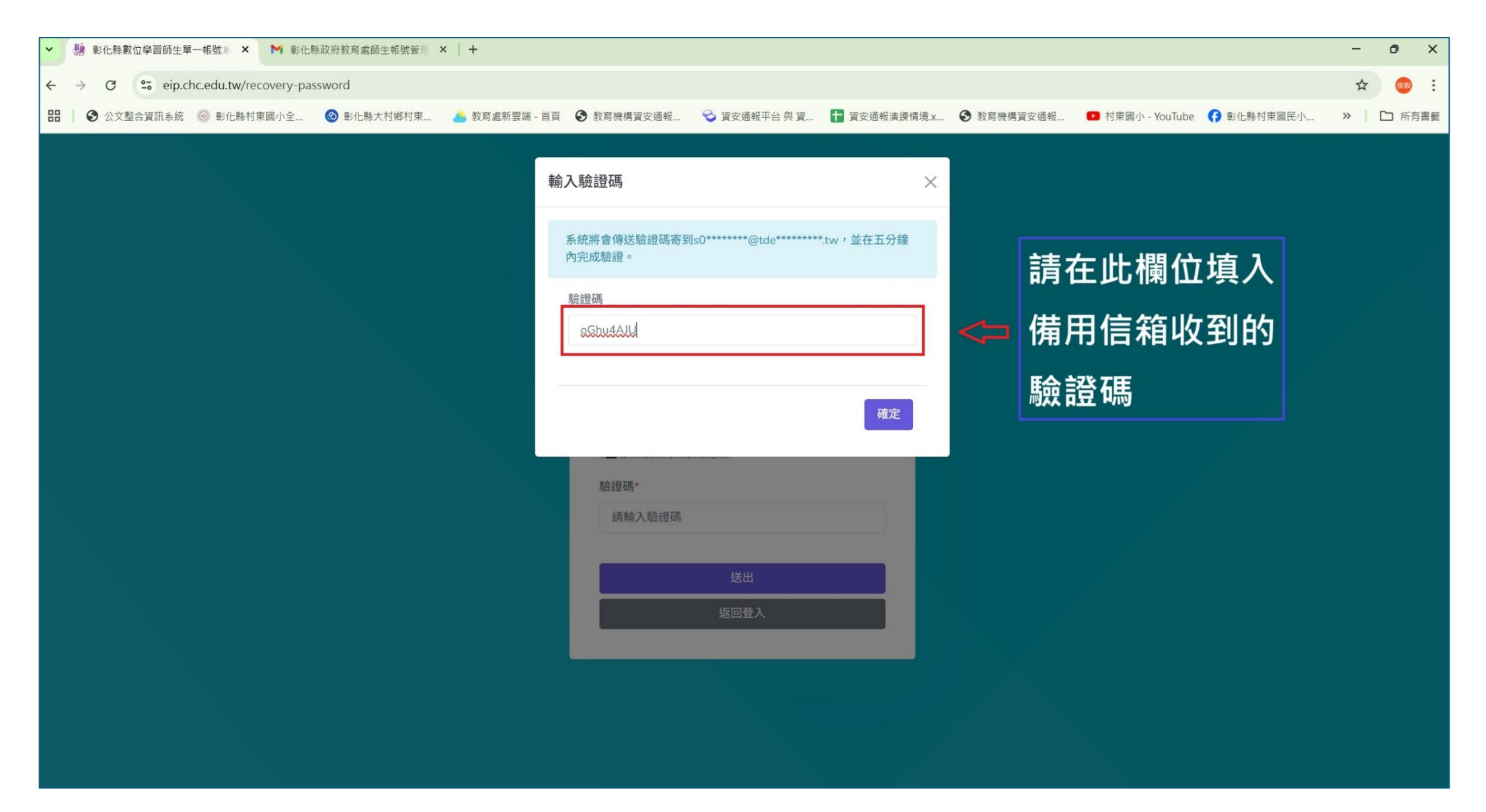

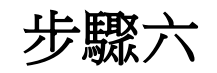

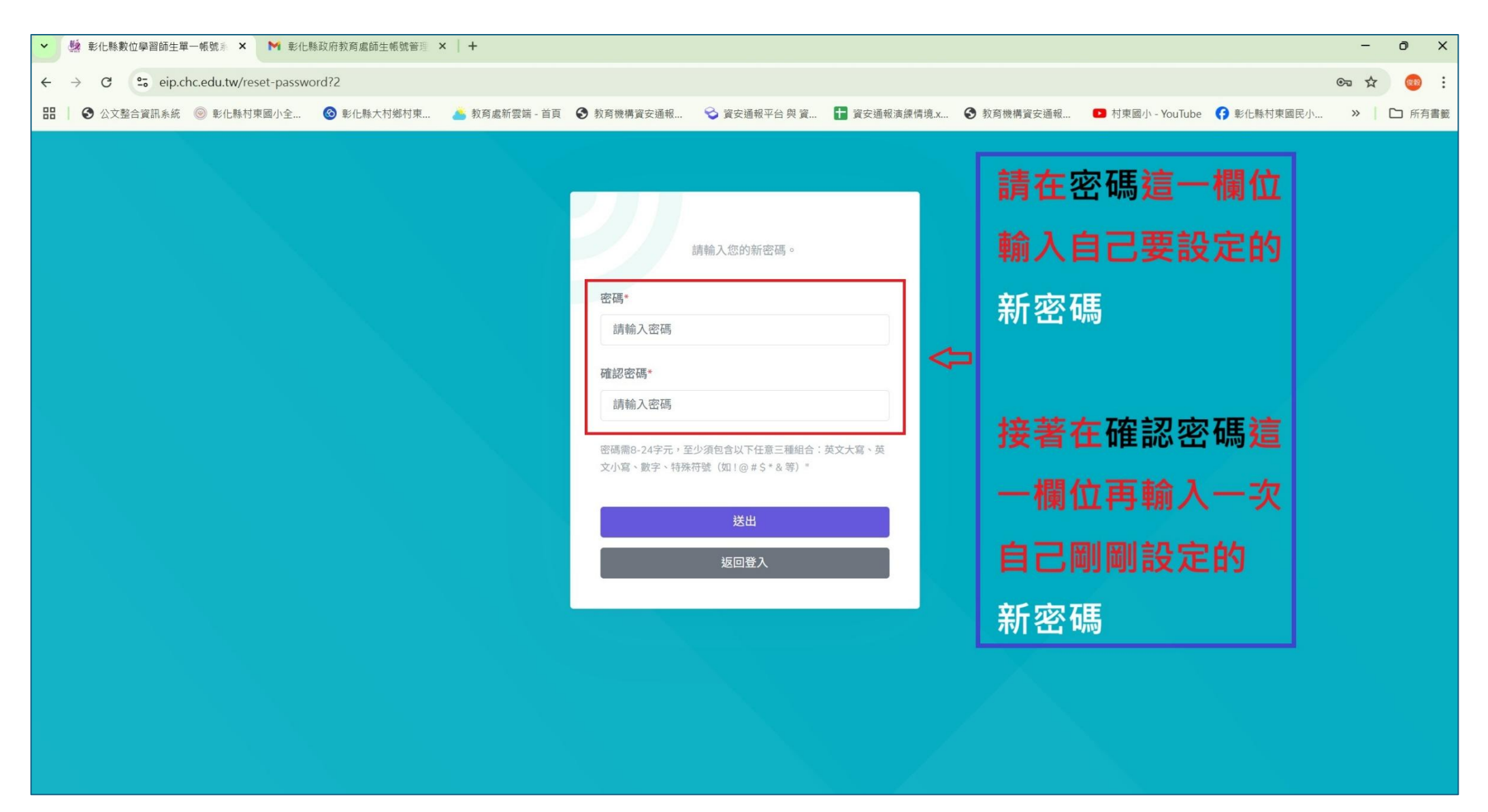

密碼需8-24字元,

至少須包含以下任意三種組合:英文大寫、英文小寫、數字、特殊符號(如!@#\$\*&等)

步驟七

| ♥ 整化縣數位學習師生單一帳號系 × ▶ 彰化縣政府教育處師生帳號管理 ×   | +                                                                                                    |                                                     |                                     | - 0 ×       |
|-----------------------------------------|----------------------------------------------------------------------------------------------------|-----------------------------------------------------|-------------------------------------|-------------|
| ← → ♂ ℃ eip.chc.edu.tw/reset-password?2 |                                                                                                    |                                                     |                                     | ©= \$\$ 🥯 : |
| 品 │                                     | 🍝 教育處新雲端 - 首頁 🛛 教育機構資安通報 😪 資安通報平台                                                                     | 與 資 🚹 資安通報演練情境.x 📀 教育機構資安通報                         | 🖸 村東國小 - YouTube 😝 彰化縣村東國民/         | 小 » 🎦 所有書籤  |
|                                         | 請輸入您的新密碼<br>密碼*<br><br>確認密碼*<br><br>密碼需8-24字元,至少須包含以下任意三<br>文小寫、數字、特殊符號(如1@#\$*&<br><u>送出</u><br>返回登入 | 。<br>種組合:英文大寫、英<br>等)"<br>● 新密碼設<br>● 新密碼送<br>接著記得要 | 2.勞之後先按 送出<br>1之後還是在這個介面<br>1按 返回登入 |             |

新密碼設定好了按 送出 之後如果還是停留在這個視窗介面,老師不要覺得怪怪的,只要老師剛剛在設定好新密碼之後有確實按下送出,接著只要再按 下 返回登入 即可。

步驟八

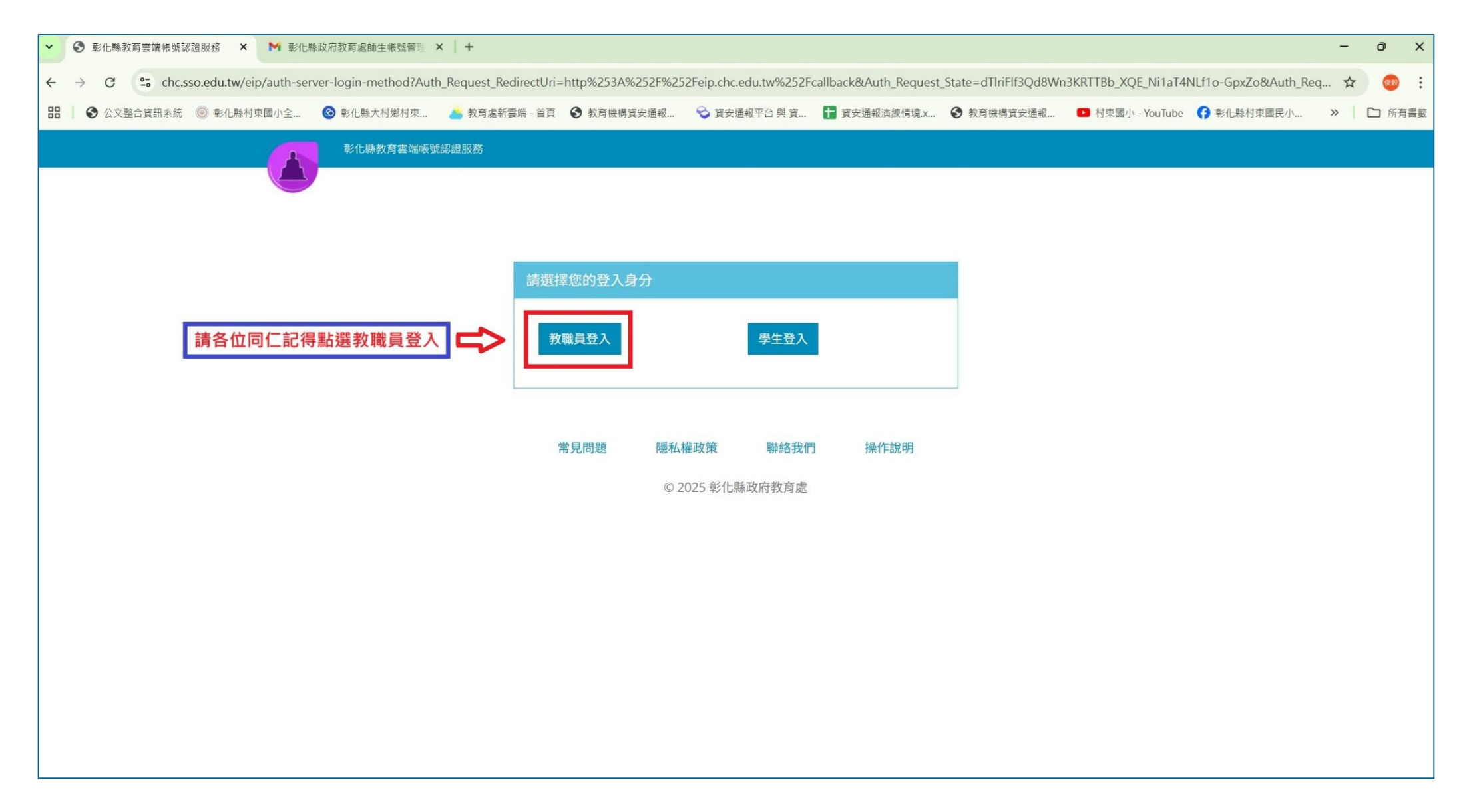

步驟九

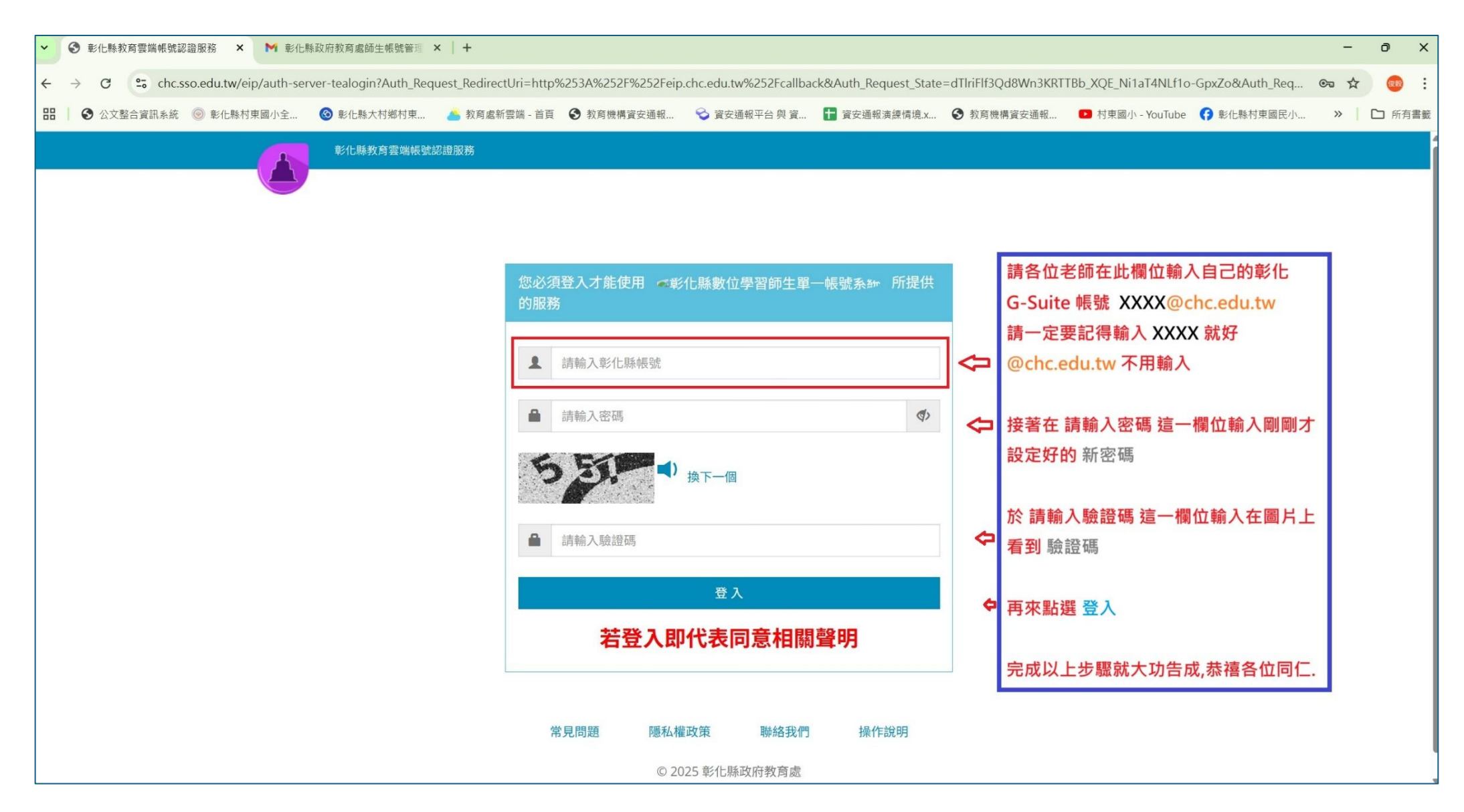